## What do I do if I have forgotten my MikroTik Password?

Unfortunately, if a password is lost or forgotten, there is no back door or secret unlock key one can use to gain re-entry into a MikroTik Routerboard. The router has to be completely re-installed from scratch. Although this sounds quite daunting, it's not really that hard to do, although one downside is that your entire configuration will be lost, unless you made a backup at some or other stage.

To do this re-install, we use a utility called Netinstall, which can be obtained from the MikroTik website. Netinstall is a windows based utility for creating fresh installations of the MikroTik RouterOS, or for doing re-installations of the RouterOS. The main advantage of using the Netinstall utility, is that your license key will remain intact, and you will not have to purchase another one for your MikroTik board.

Firstly, we need to obtain the Netinstall program. As stated, this can be done from <u>www.mikrotik.com</u>

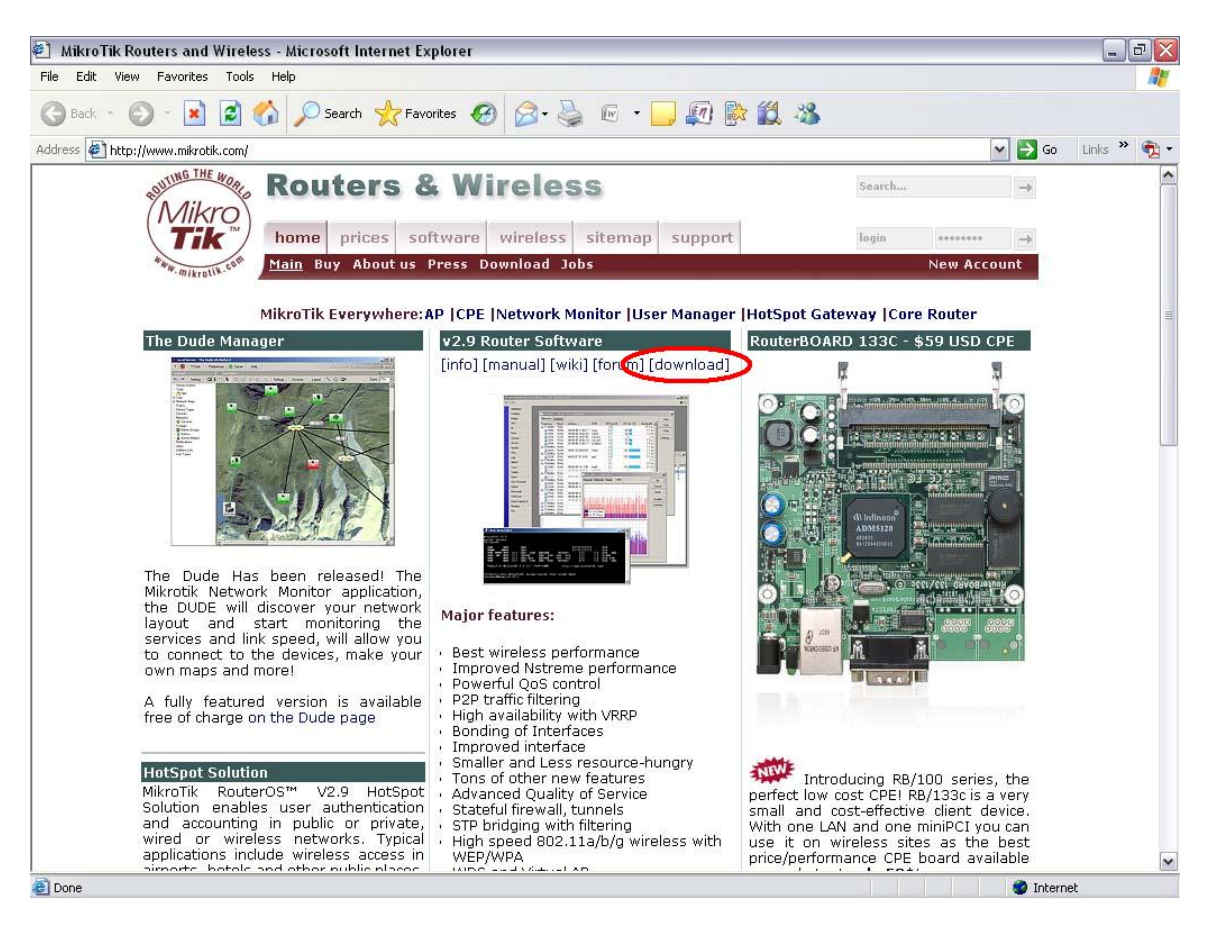

Once logged on to <u>www.mikrotik.com</u>, go to the download page.

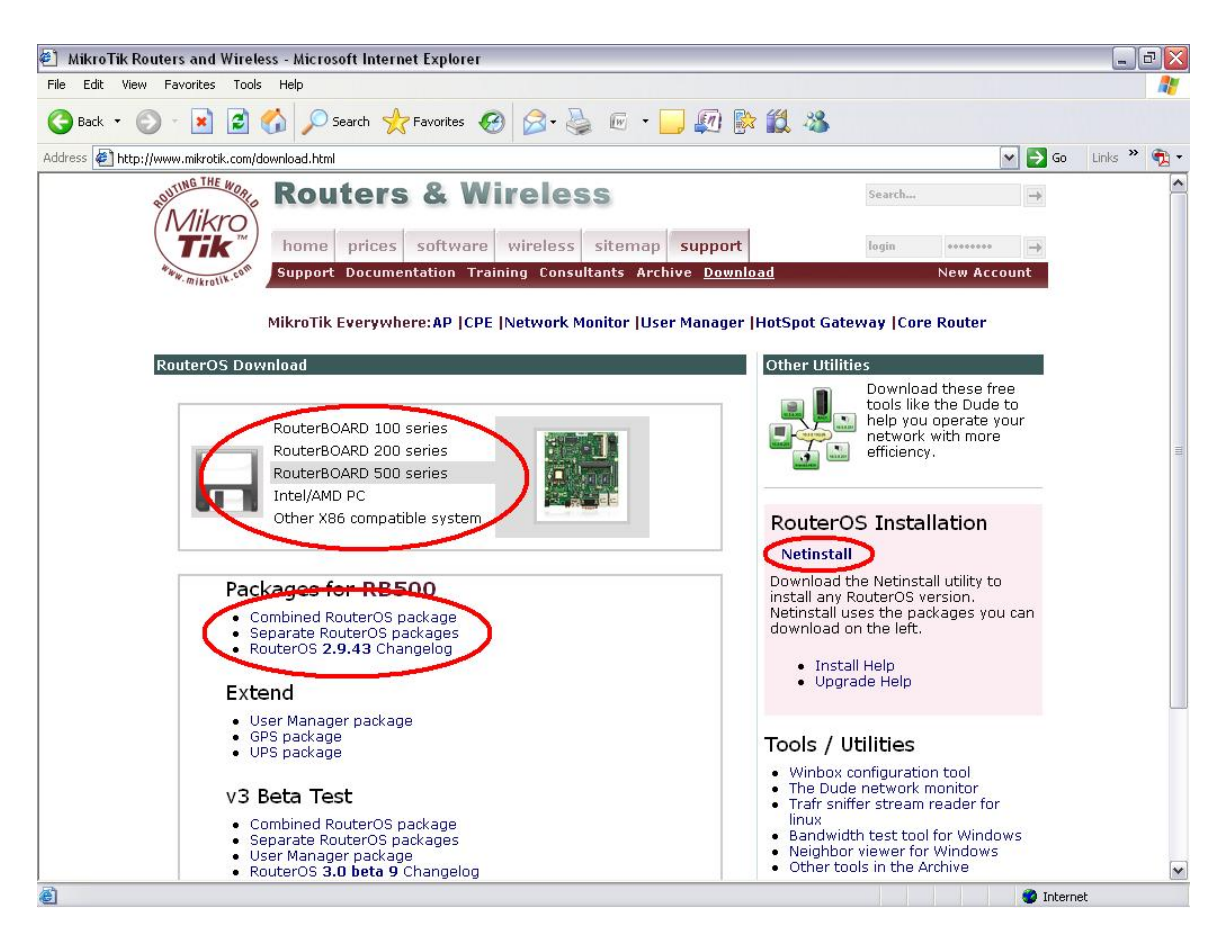

Select the appropriate Installation medium that you are using (RouterBOARD 100, 200, 500 etc) and download the latest 'combined RouterOS package'. Thereafter, download the actual Netinstall utility found on the right of the page. Unzip the Netinstall program and run it.

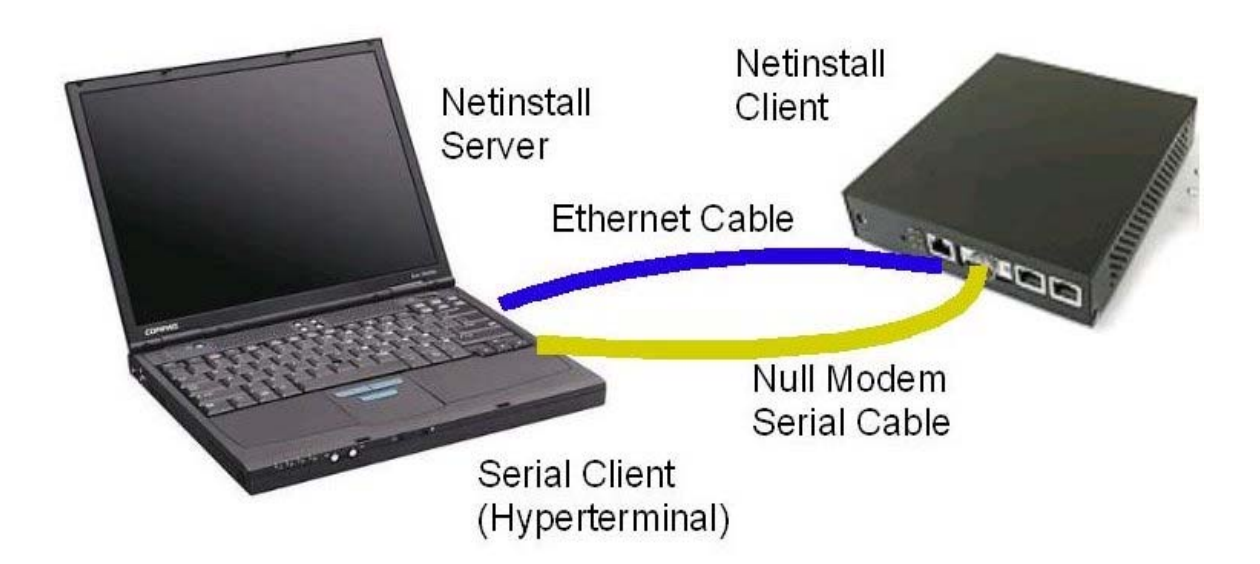

The NetInstall server can be any windows based PC. You will need a normal CAT5 network cable and a Serial cable in order to continue the procedure. Now that you have Netinstall running, we must configure it to become a boot server and is done as follows.

|                      | 🗖 Mikrotik Route     | r Installer v2.9.40 for MIPSs     |                                              |                                                    |  |  |  |
|----------------------|----------------------|-----------------------------------|----------------------------------------------|----------------------------------------------------|--|--|--|
|                      | Routers/Drives       |                                   |                                              |                                                    |  |  |  |
| My Computer          | Label MA(            | address / Media Status            | Software ID:                                 | Help                                               |  |  |  |
| -                    |                      |                                   |                                              |                                                    |  |  |  |
|                      |                      |                                   | Key:                                         | Browse                                             |  |  |  |
|                      |                      |                                   | Keep old configuration                       | Get key                                            |  |  |  |
| My Network<br>Places |                      |                                   | IP address: /                                |                                                    |  |  |  |
| , ideos              |                      |                                   | Gateway:                                     |                                                    |  |  |  |
|                      |                      |                                   | Baud rate:                                   |                                                    |  |  |  |
| Recycle Bin          |                      |                                   |                                              |                                                    |  |  |  |
| rtocyclo bin         | Make floppy Ne       | t booting Install Lancel          | Lonfigure script:                            |                                                    |  |  |  |
|                      | Packages             |                                   |                                              |                                                    |  |  |  |
|                      | Sets:                | ets: Save set Delete set          |                                              |                                                    |  |  |  |
| Misc                 | From: C:\Documen     | ts and Settings\ChrisCPT\Deskto   | se) Select all                               | Select none 1                                      |  |  |  |
|                      |                      |                                   |                                              |                                                    |  |  |  |
|                      | Name                 | Version Description               |                                              |                                                    |  |  |  |
|                      | 🖉 🛎 advanced-tools   | 2.9.43 email client, pingers, net | watch and other utilities                    |                                                    |  |  |  |
| Mikrotik             | 🔏 dhcp               | 2.9.43 DHCP client and server     | * Network Booting                            | Settings 🕅                                         |  |  |  |
| Training             | aps 🖉                | 2.9.43 Provides support for GPS   | 5. The work booting 5                        |                                                    |  |  |  |
| 22                   | 😹 hotspot            | 2.9.43 Provides HotSpot           | There you can set pa                         | arameters for PXE (Pre-boot eXecution Environment) |  |  |  |
|                      | 🛎 ntp                | 2.9.43 NTP client and server      | and Etherboot :                              | server that can boot your router over network      |  |  |  |
|                      | 🐣 ppp                | 2.9.43 Provides support for PPF   | P, PPTP, L2TP,                               |                                                    |  |  |  |
|                      | 😹 routerboard        | 2.9.43 RouterBoard Utilities      |                                              | Boot Server enabled                                |  |  |  |
|                      | 😹 routing            | 2.9.43 Provides support for RIP   | , OSPF and BGI                               | nt IR address: 19216911                            |  |  |  |
|                      | 😹 security           | 2.9.43 Provides support for IPSI  | EC, SSH and se                               | Nr.1 address. [132.100.1.1                         |  |  |  |
|                      | 😹 system             | 2.9.43 Main package with basic    | c services and d                             |                                                    |  |  |  |
|                      | 🔏 ups                | 2.9.43 Provides support for APC   | Cups UK                                      | Lancei                                             |  |  |  |
|                      | 🔏 user-manager       | 2.9.43 RouterOS User Manager      | r service                                    |                                                    |  |  |  |
|                      | 8 wireless           | 2.9.43 Provides support for Cisc  | co Aironet cards and for PrismII and Atheros | wirel                                              |  |  |  |
|                      |                      |                                   |                                              |                                                    |  |  |  |
|                      | Loaded 13 package(s) |                                   |                                              | li.                                                |  |  |  |
| - Aug                |                      |                                   |                                              |                                                    |  |  |  |
|                      |                      |                                   |                                              |                                                    |  |  |  |
|                      |                      |                                   |                                              |                                                    |  |  |  |
|                      |                      |                                   |                                              |                                                    |  |  |  |
|                      |                      |                                   |                                              |                                                    |  |  |  |
|                      |                      |                                   |                                              |                                                    |  |  |  |
|                      |                      |                                   |                                              |                                                    |  |  |  |
|                      |                      |                                   |                                              |                                                    |  |  |  |
|                      |                      |                                   |                                              |                                                    |  |  |  |

The first thing to do is tell Netinstall where the packages are that you have just downloaded. To do this, click the 'browse' button and locate you particular package. Once this is done, click the 'Net Booting' button and make sure your 'Boot Server' is enabled. The 'Client IP address' can be anything you like. This is the address the router will have assigned to it when it first boots up.

Now, leaving the Netinstall window open, we can continue on to the Router. So far we have successfully set up our Netinstall Server, and now we need to set up our Netinstall client. This is where the serial/console cable comes into play. In order to access our Routerboard BIOS and tell it to boot up off of the network, we need to use the console/serial cable in HyperTerminal.

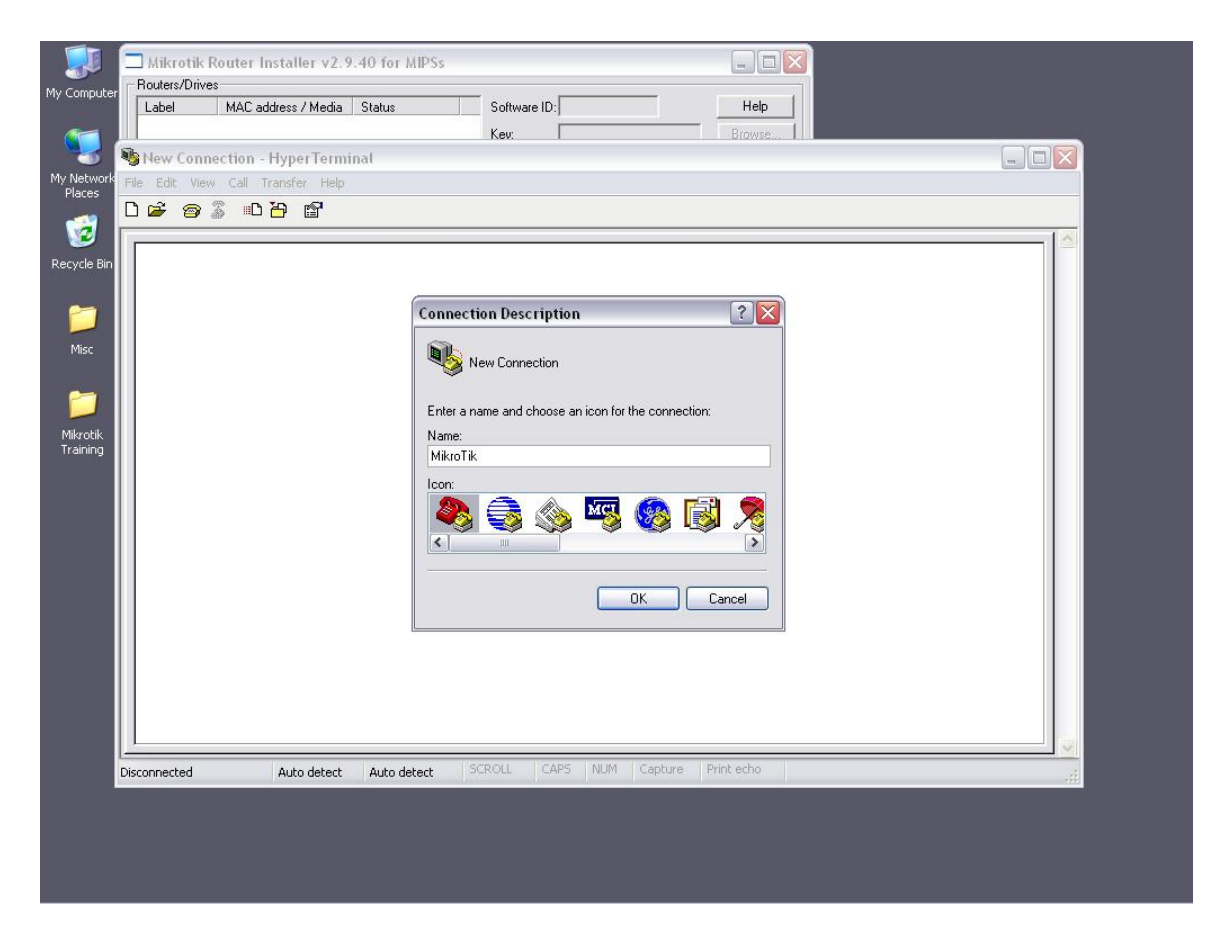

Open your HyperTerminal program and key in a name of your choice.

| My Computer<br>My Network<br>Places | る MikroTik - HyperTerminal<br>File: Edit: View Call Transfer Help |                                                                                                    |  |
|-------------------------------------|-------------------------------------------------------------------|----------------------------------------------------------------------------------------------------|--|
| Hades                               |                                                                   | Connect To Image: Connect To   Image: Connect Tails Image: Connect Tails   Enter details for the phone number that you want to diat: Image: Connect Tails   County/region: South Africa (27)   Area code: Image: Connect Tails   Phone number: Image: Connect Tails   Connect using: Image: Connect Tails   Image: Connect Tails Image: Connect Tails   Image: Connect Tails< |  |
|                                     | Disconnected Auto detect Auto de                                  | tect SCROLL CAPS NUM Capture Print echo                                                                                                    |  |

After naming the connection, select the appropriate port that your serial/console cable is using.

| My Computer          |                                                                                                    |                             |  |
|----------------------|----------------------------------------------------------------------------------------------------|-----------------------------|--|
| My Computer          | COM9 Properties ?<br>Port Settings<br>Bits per second 115200<br>Data bits: 8<br>Parity: None<br>Stop bits: 1<br>Flow control None<br>Restore Defaults<br>OK Cancel Apply |                             |  |
| L <del>.</del><br>Di | isconnected Auto detect SCROLL                                                                                                    | CAPS NUM Capture Print echo |  |

Different routers use different Baud rate settings. Most conform to the above settings of 115200 Bits per second and a Flow control of none. To check on your particular Routers settings, visit <u>www.routerboard.com</u>

Once this is done, we need to boot up our Router by plugging in the power cable. Push any key within the first two seconds of the board being booted up, and you will be loaded into the Router's BIOS Menu.

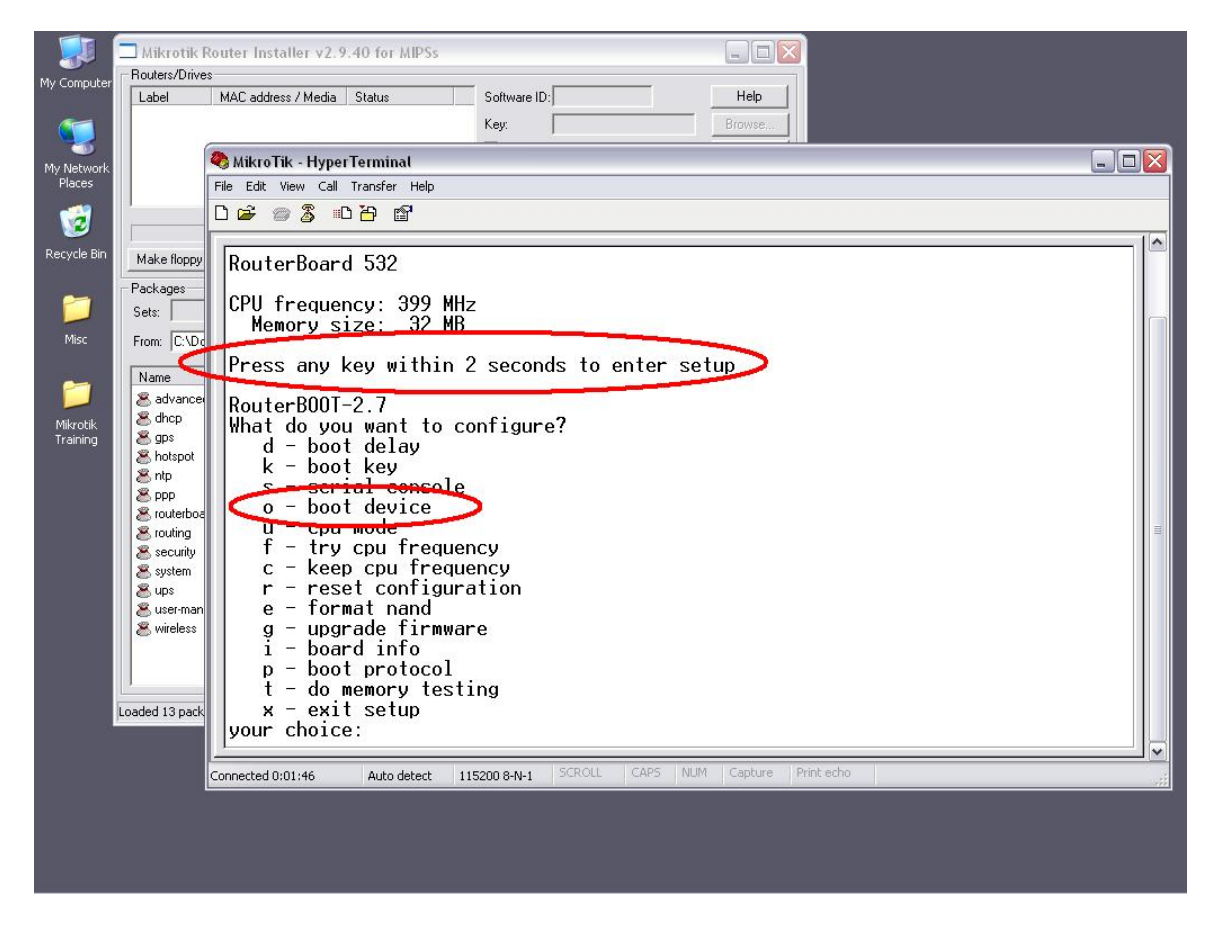

Once booted into the BIOS, select option "o" for boot device.

![](_page_8_Picture_0.jpeg)

Here you will select option "e" to 'boot over Ethernet'. Once this is done and you have exited the bios, the Router will reboot and start searching for the Netinstall server.

![](_page_9_Picture_0.jpeg)

Once the router has found the Netinstall server, go to the Netinstall utility, select the Router, and click install.

![](_page_10_Picture_0.jpeg)

Watch as the Packages get installed.

![](_page_11_Picture_0.jpeg)

Once the install is complete, reboot the router and once again enter the BIOS. Go back to the "boot device" menu and select "o" (Boot from NAND). This will stop the router booting over the Network and will boot up from the RouterOS software. All configurations and passwords will now be reset to defaults.

## By Chris Sutherland Miro Distribution

www.miro.co.za